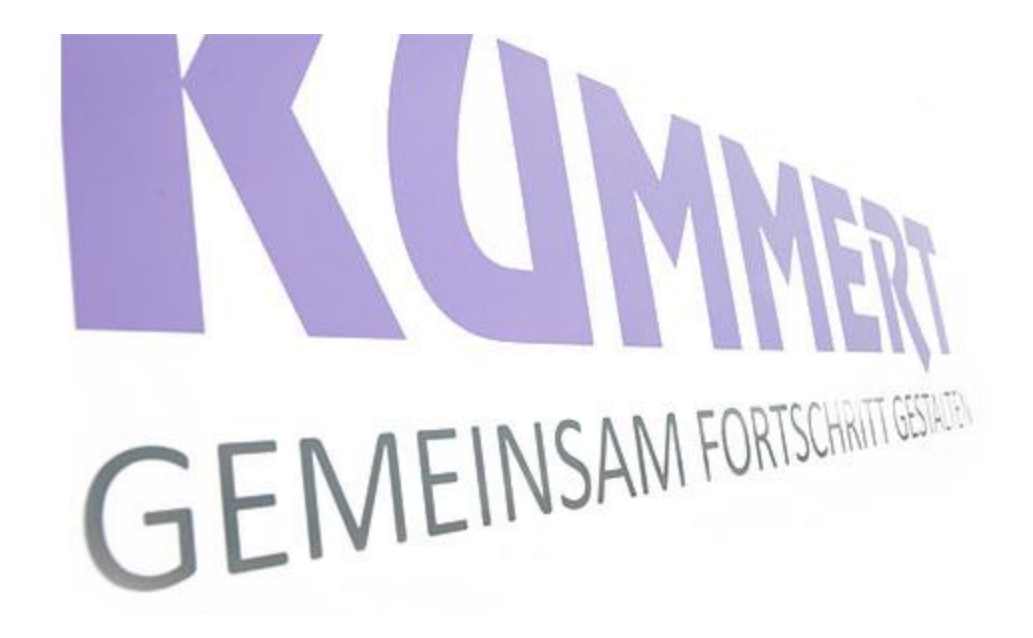

can3D steg-for-steg instruks

Samleprosjekt, for enkelt å igangsette små inspeksjoner og eksport

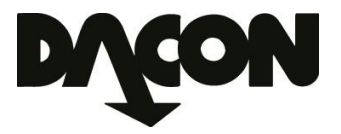

# Opprette et Samleprosjekt

1. Velg fra hovedmenyen; Nytt prosjekt

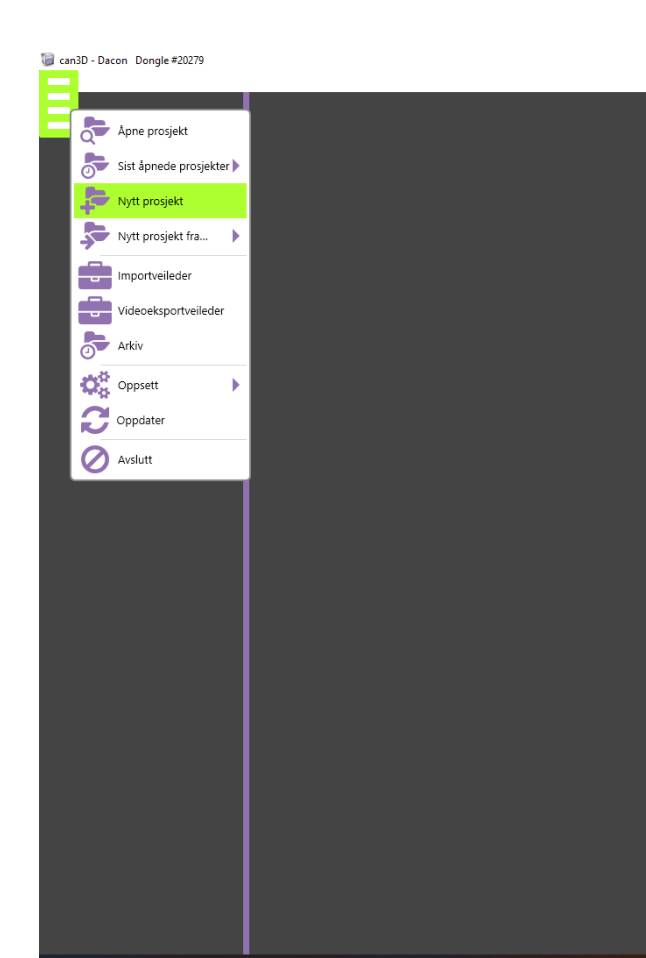

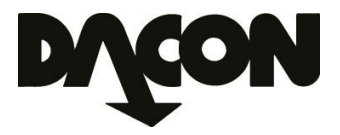

# Opprette et Samleprosjekt

- 2. Velg ønsket abonnementstype.
- 3. Velg ønsket standard.
- 4. Bekreft med OK.

| Nytt prosjekt Dacon |                             |                      |                                                           |
|---------------------|-----------------------------|----------------------|-----------------------------------------------------------|
| Тур                 | Skadekatalog                | Egenskaper (eksport) | Tilgangsfullmakt                                          |
| 🔲 Auto Upload       | NORSK VANN RAPPORT 234 2018 | Norsk Vann           | Online-tjenester                                          |
| Etterrediger tekst  | NORSOK INDUSTRIAL           |                      | Velg brukerne som skal ha tilgang til<br>dette prosiektet |
| BASIC               |                             |                      | Alle brukere av denne skyen                               |
| ADVANCED            |                             |                      |                                                           |
| ULTIMATE            |                             |                      |                                                           |
| ×                   |                             |                      | ×                                                         |

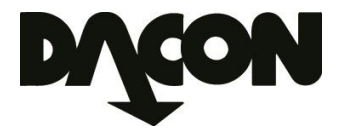

#### Tilpasse Samleprosjekt

5. Fyll inn generell informasjon som kan passe for de fleste oppdrag, gjerne om eget firma.

| N                                        | lytt prosjekt         |                |                                    |                   |                   |        |
|------------------------------------------|-----------------------|----------------|------------------------------------|-------------------|-------------------|--------|
|                                          | F                     | Prosjekt       |                                    | Oppdrag           |                   | Område |
|                                          | Gradering             |                | Oppdragsgiver                      |                   | Adresse           |        |
|                                          | NORSK VANN RAPPORT 23 | 4 2018         |                                    |                   |                   |        |
| r an an an an an an an an an an an an an | Operatørnavn          |                | Oppdragsnr.                        |                   | By eller tettsted |        |
|                                          | Dacon Team            |                |                                    |                   |                   |        |
|                                          |                       |                | Oppdragsdato                       |                   |                   |        |
| Nytt prosjekt                            |                       |                |                                    |                   |                   |        |
| Prosjekt                                 |                       | Oppdrag        |                                    | Område            |                   |        |
| Gradering                                |                       | Oppdragsgiver  |                                    | Adresse           |                   |        |
| NORSK VANN RAPPORT 234 2018              | -                     | Oppdragsgiver  |                                    | Adresse           |                   |        |
| Operatørnavn                             |                       | Oppdragsnr.    |                                    | By eller tettsted |                   |        |
| Dacon Team                               |                       | Oppdragsnummer |                                    | Ву                |                   |        |
|                                          |                       | Oppdragsdato   |                                    |                   |                   |        |
|                                          |                       | 10.03.2023     | 15                                 |                   |                   |        |
| Skadekatalog: NORSK VANN RAPPO           | RT 234 2018           | Ege            | nskaper (eksport): <b>Norsk Va</b> | inn               |                   |        |
| Undermappe 🔃 2023-03                     | Prosjektnavn 🔅 Samle  | prosjekt VA    |                                    |                   |                   |        |
| ×                                        |                       |                |                                    |                   | ×                 |        |
|                                          |                       |                |                                    |                   |                   |        |

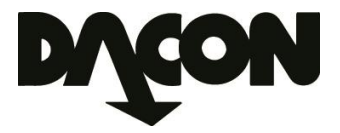

#### Tilpasse Samleprosjekt

6. Nå kan man enkelt komme i gang med selve inspeksjonen ved å trykke på 🔊 knappen.

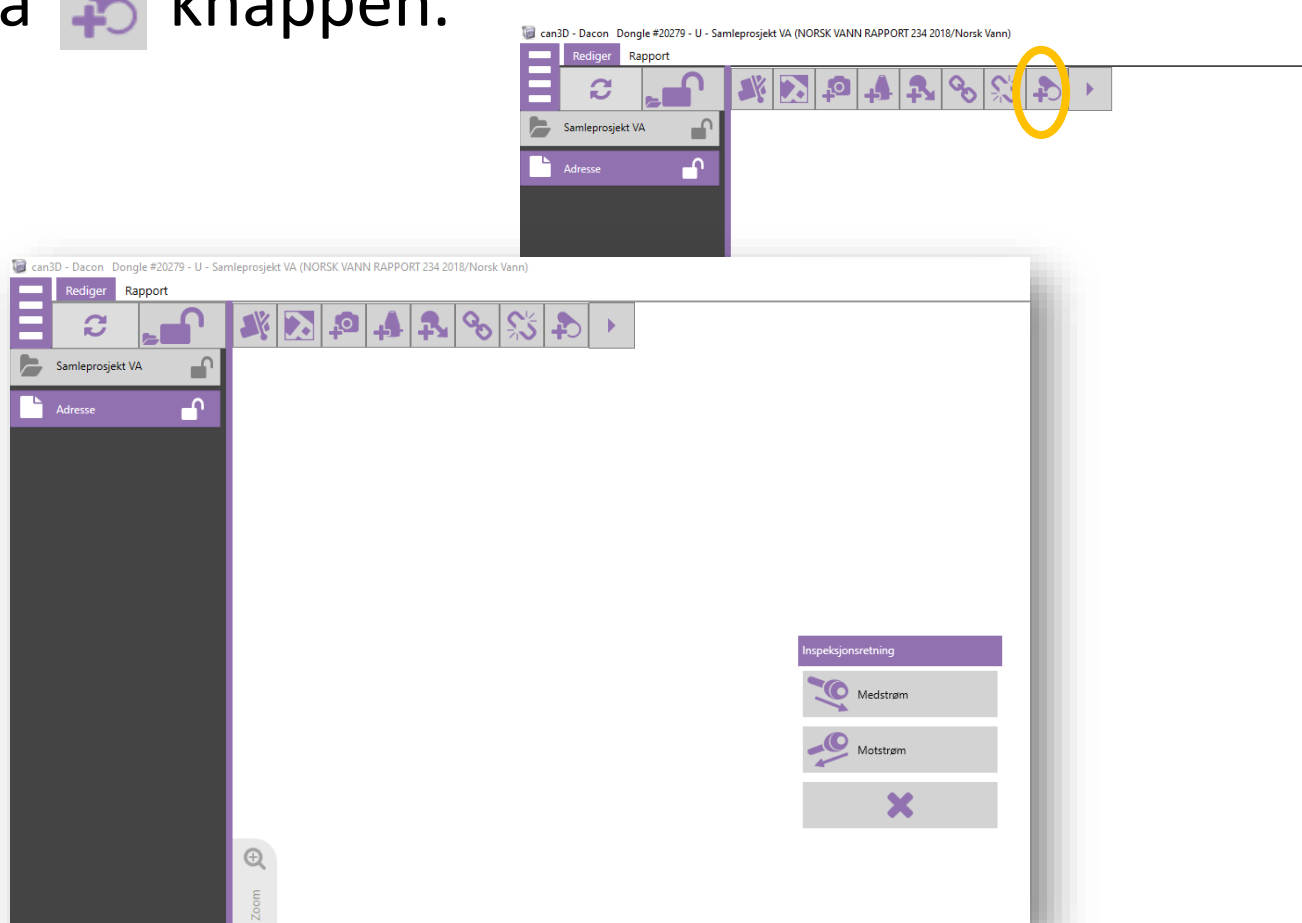

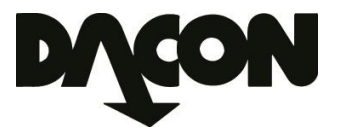

#### Igangsette inspeksjon

- 7. Legg inn relevant informasjon om ledningen.
- 8. Bekreft med OK.

|                                        |            | Ny ledning               |                                  |                           |           |         |                                |             |   |                        |
|----------------------------------------|------------|--------------------------|----------------------------------|---------------------------|-----------|---------|--------------------------------|-------------|---|------------------------|
|                                        |            | Ledningsident<br>L-SID01 |                                  | Øvre punkt<br>L-SID01Øvre | punkt (P- | SID)    | Nedre punkt<br>L-SID01Nedre pu | nkt (P-SID) |   | Automatisk navnforslag |
|                                        |            | Ledningstype             |                                  | Materiale                 |           |         | Høyde (mr                      | m)          |   | Oppdrag                |
|                                        | _          |                          |                                  |                           |           |         |                                |             |   | Adresse                |
| Ny ledning<br>Ledningsident<br>L-SID01 | Øvre punkt | vre punkt (P-SID)        | Nedre punkt<br>L-SID01Nedre punk | t (P-SID)                 |           | Automat | isk navnforslag                |             |   |                        |
| Ledningstype<br>Avlan                  | Materia    | ale                      | Høyde (mm)                       |                           |           |         | oppdrag                        |             |   |                        |
| Spillvann                              | Plast      |                          | 50                               |                           | 4         | Adresse |                                |             |   |                        |
| Overvann                               | PVC        |                          | 70                               |                           |           |         |                                |             |   |                        |
| Avløp                                  | Teglst     | tein                     | 100                              |                           |           |         |                                |             |   |                        |
| Industriavløp                          | Støpe      | ejern                    | 110                              |                           |           |         |                                |             |   |                        |
| Stikkrenne                             | Asbe       | stsement                 | 125                              |                           |           |         |                                |             |   |                        |
| Andre                                  | Leire      |                          | 150                              |                           |           |         |                                |             |   |                        |
|                                        | Betor      | ng                       | 160                              |                           |           |         |                                |             |   |                        |
|                                        | Andre      | e                        | 200                              |                           |           |         |                                |             |   |                        |
|                                        | PE         |                          | 300                              |                           |           |         |                                |             |   |                        |
|                                        |            |                          | 350                              |                           |           |         |                                |             |   |                        |
|                                        |            |                          | 400                              |                           |           |         |                                |             | T |                        |
|                                        |            |                          | 500                              |                           | ▼         |         |                                |             | Ľ |                        |
|                                        |            |                          |                                  |                           |           |         |                                | /lles ut.   |   |                        |

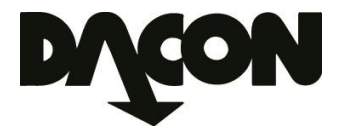

#### Igangsette inspeksjon

9. Nå er det bare å begynne å stake og gjennomføre den visuelle kontrollen.

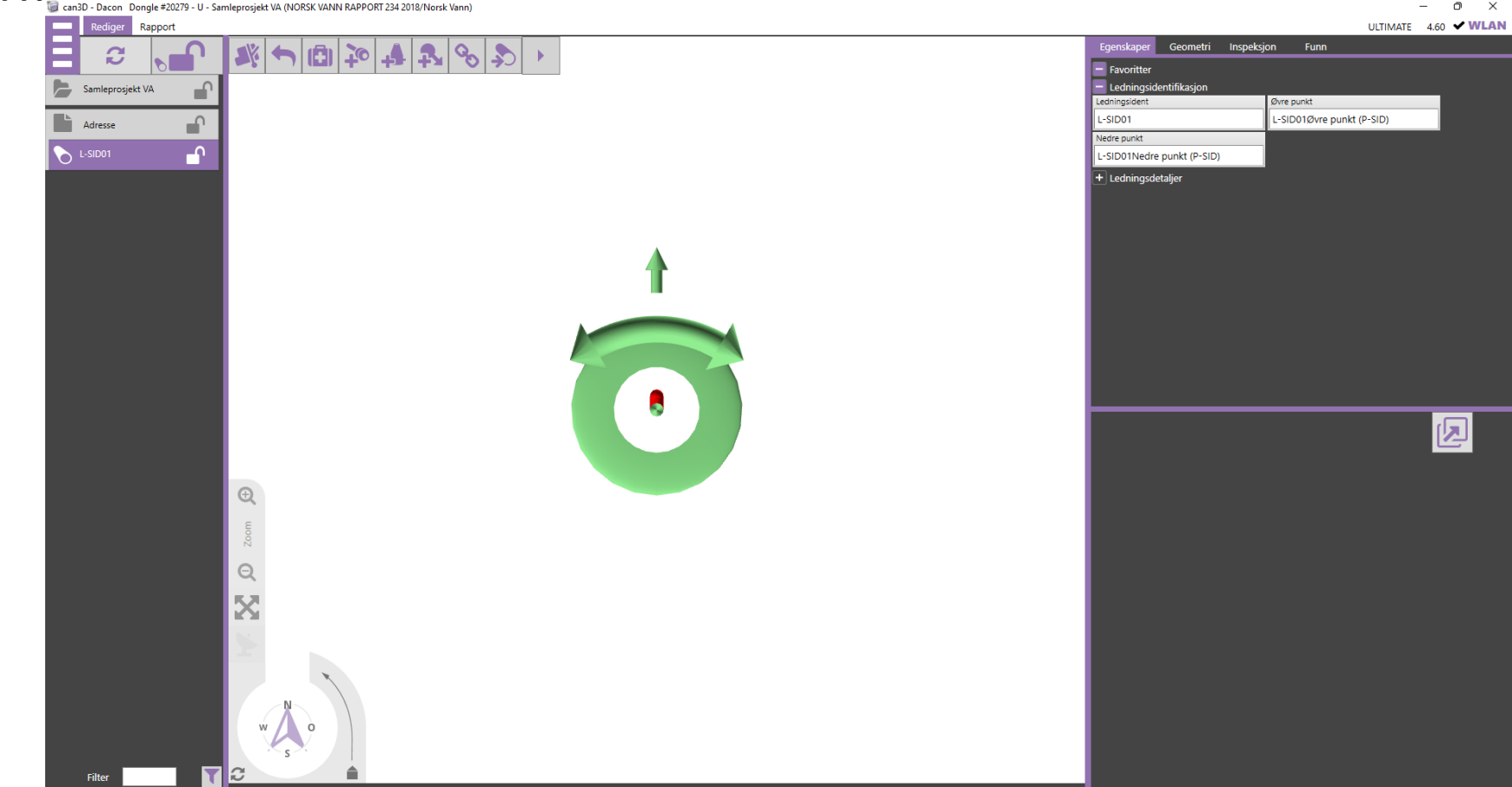

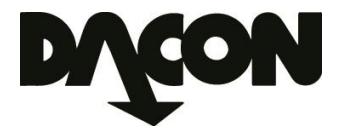

# Gjennomført inspeksjon

#### 10. Etter gjennomført inspeksjon, vil inspeksjonen listes opp på venstre side.

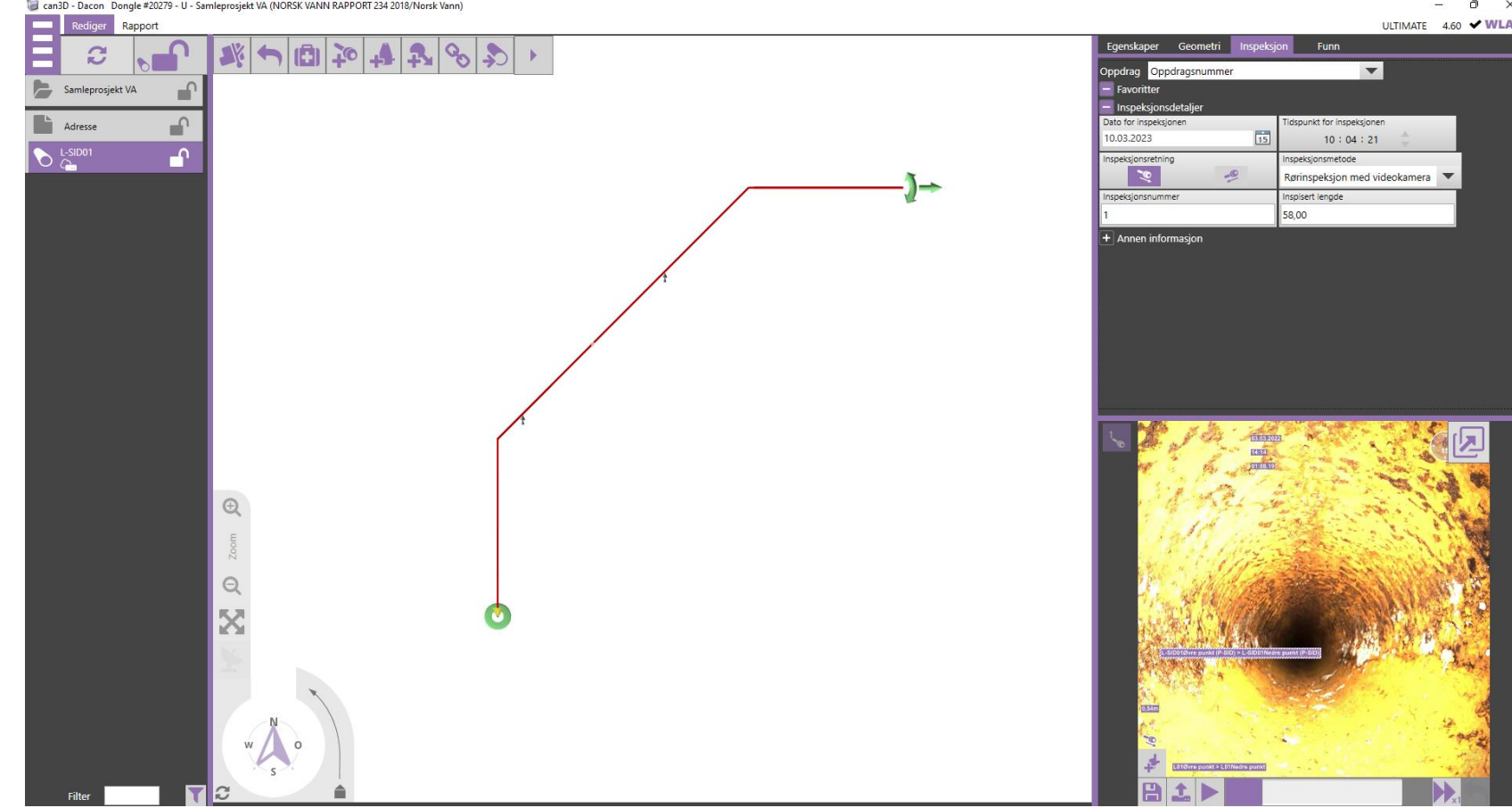

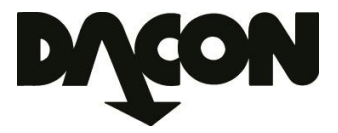

# Gjennomført inspeksjon

#### 11. Inspeksjonsrapporten genereres automatisk og er klar for eksport.

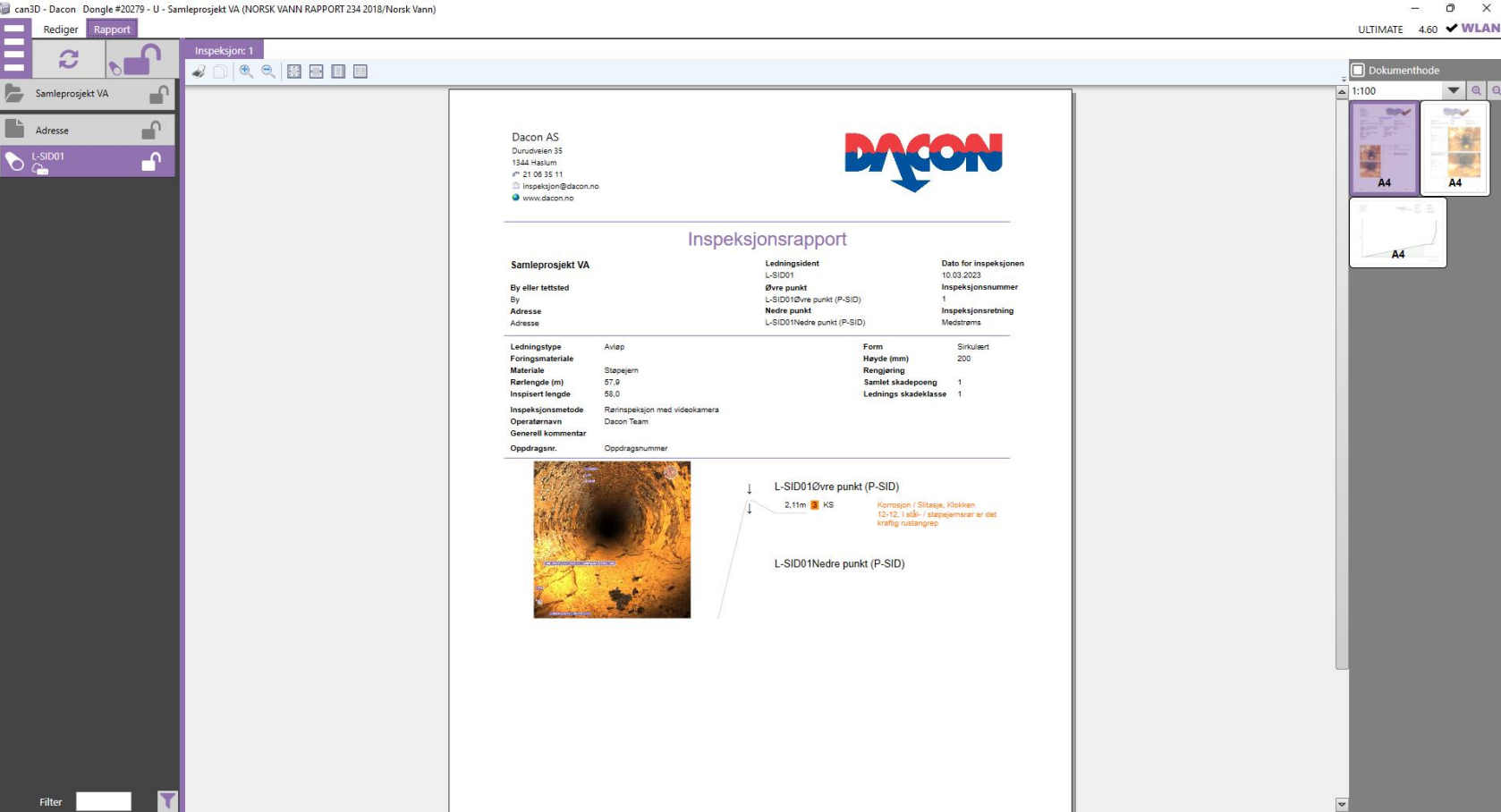

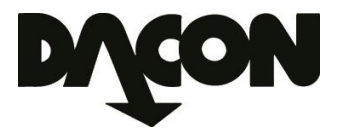

### Eksport av inspeksjon

- 12. Klikk på Prosjektnavnet.
- 13. Trykk på < knappen.
- 14. Bestem Filnavn for videoopptak/bilder.
- 15. Huk av for ønskede rapporter (Dokumenter).
- 16. Huk av for Gemini ved behov (Format).
- 17. Gjennomfør eksport enten til en USB minnepenn eller via e-post (Målmedia).

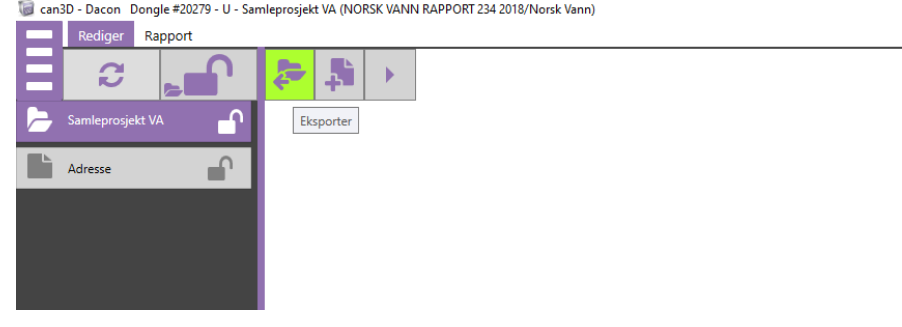

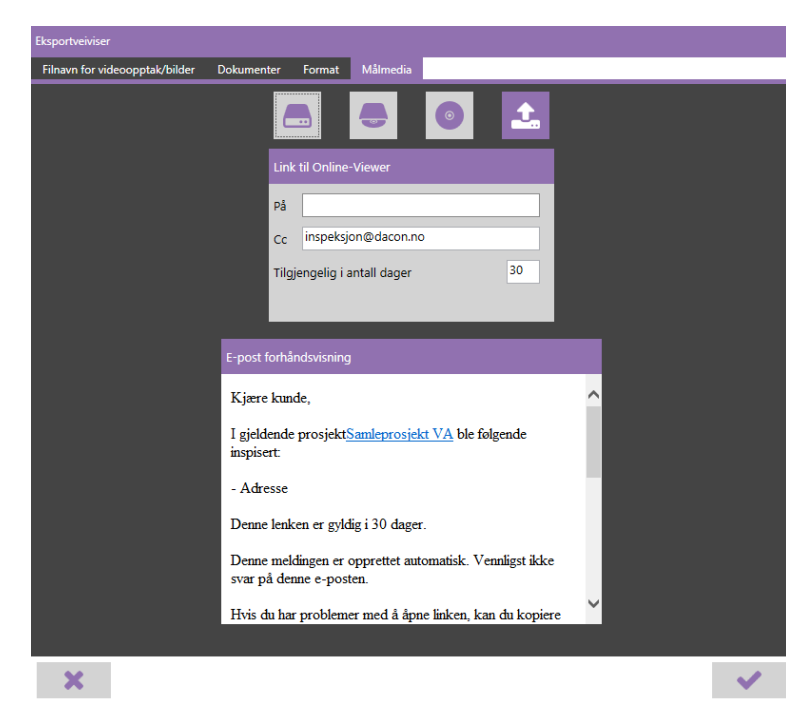

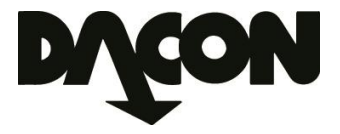

### Forberedelse til neste inspeksjon

18. Etter endt eksport, trykk på ledningen i listen til venstre for å gjøre den utilgjengelig for neste eksport (Øye med en strek over). Denne ledningen vil da ikke bli med på neste rapportering.

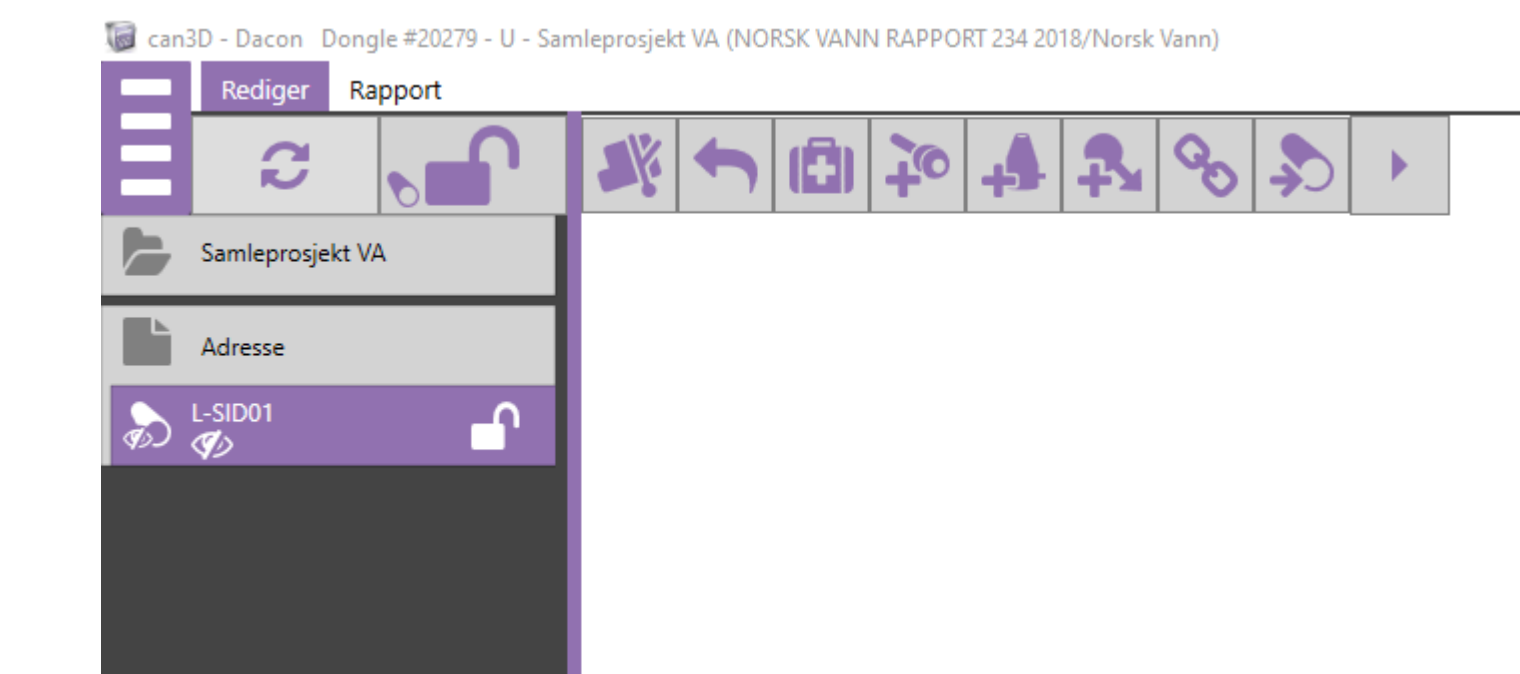

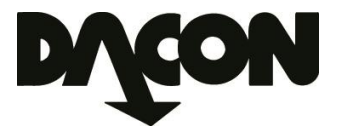

# Opprette neste inspeksjon

19. For å opprette neste inspeksjon, trykk på området i listen til venstre.
20. Klikk på 🔊 knappen.

21. Følg deretter punkt 7 til 18.

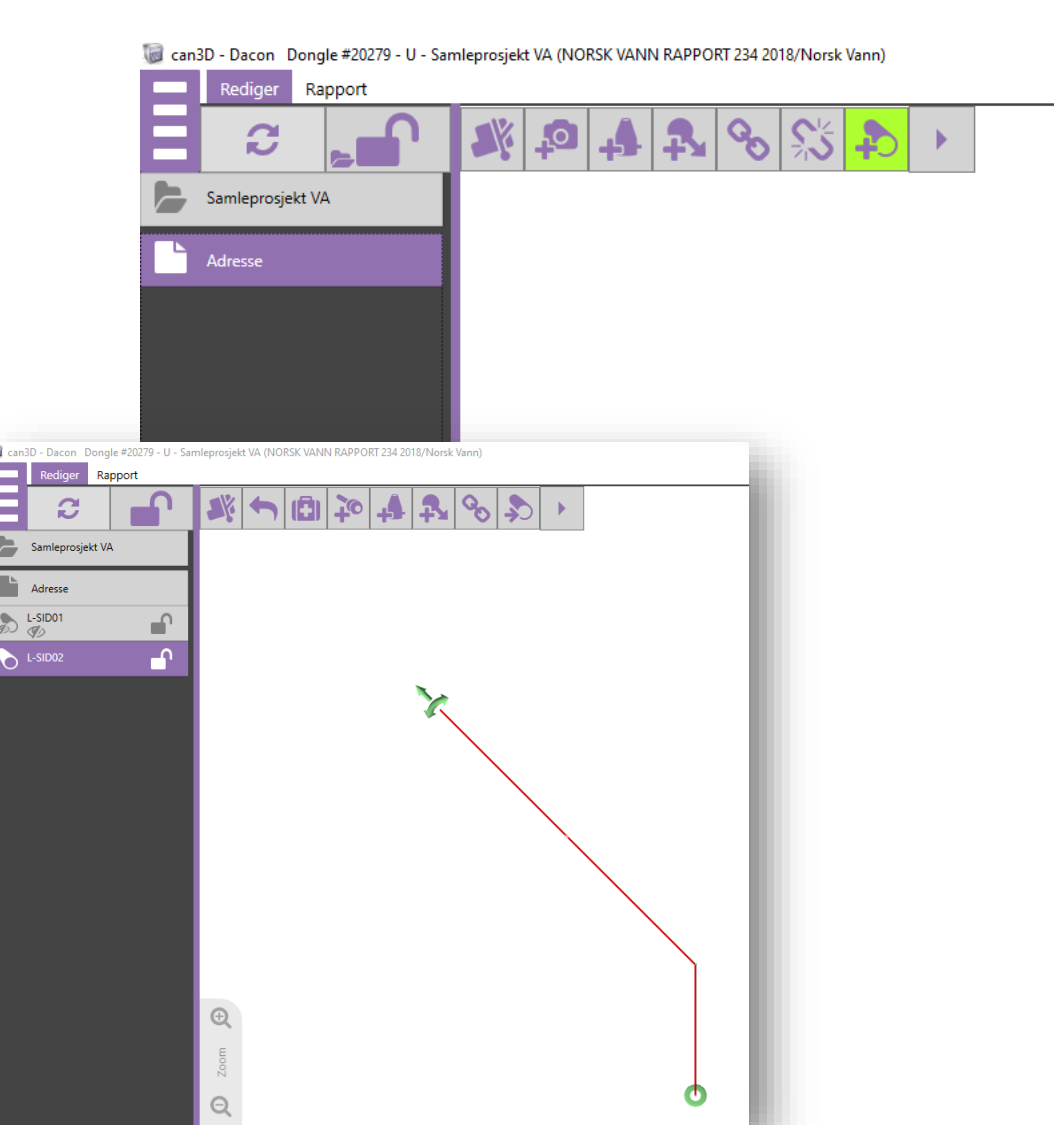

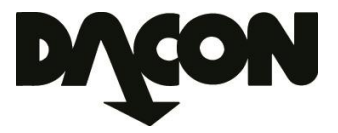

# Eksport av den nye inspeksjonen

22. Eksporten viser kun den ledningen som er synlig.

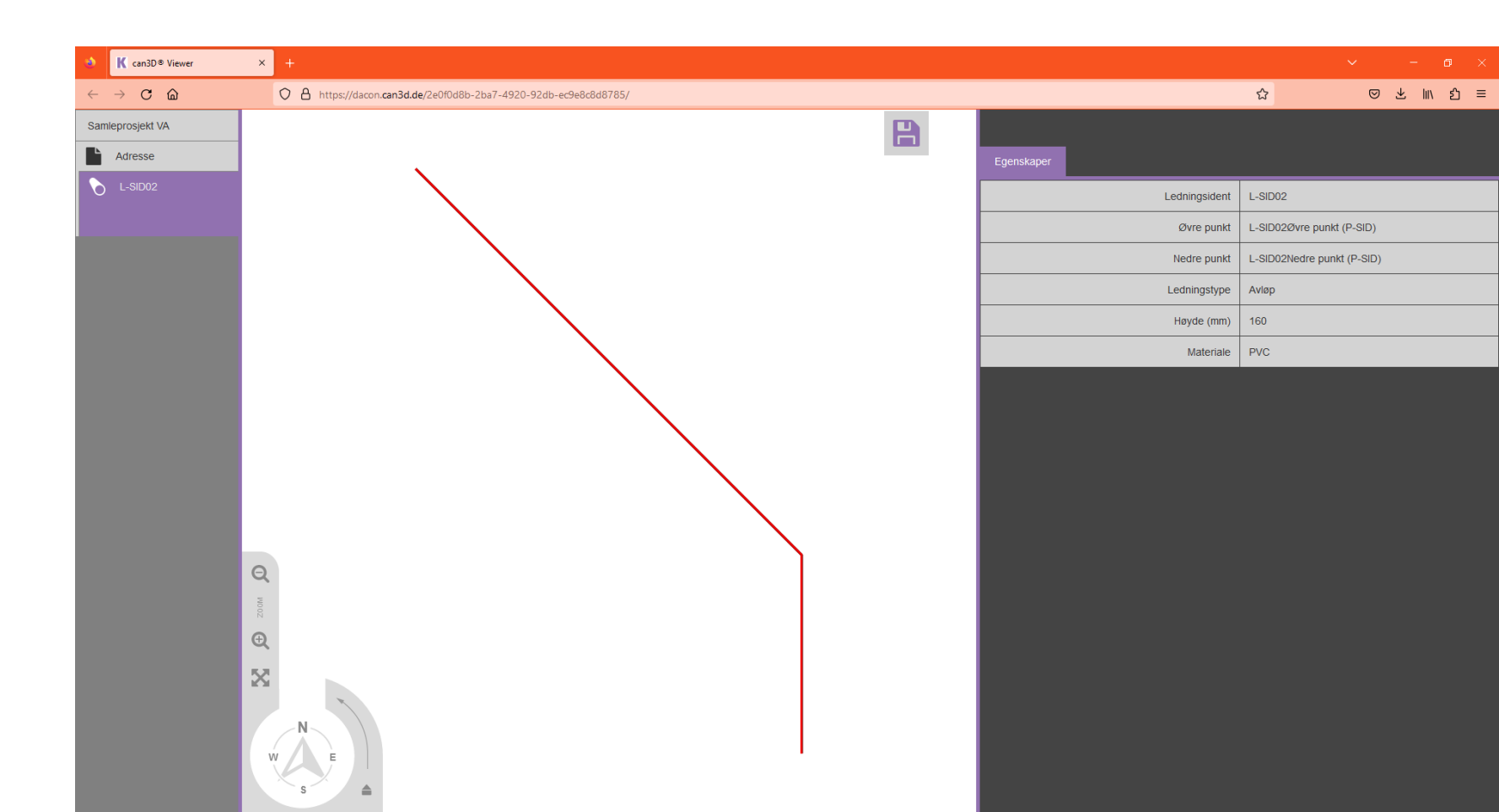

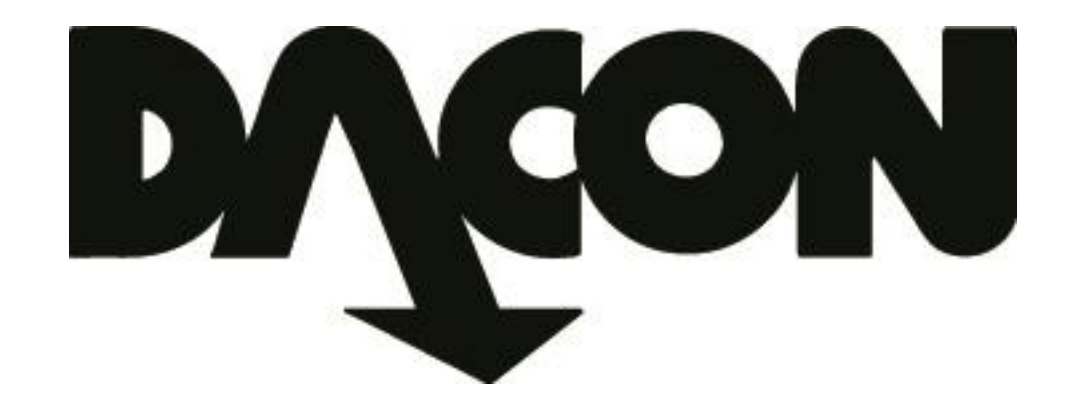

# Dacon AS

Durudveien 35 1344 HASLUM Tlf.: 21 06 35 11 Epost: inspeksjon@dacon.no